## 中国工商银行个人银期转账网银签 (解) 约指南

注意事项:

1、工商银行目前可支持网银及手机银行银期转账签(解)约。

2、适用已有工商银行借记卡并已开通网上银行/手机银行,同时已在我期货公司成功开立期货账户的客户。

## 1 网银签约

1. 登录工商银行网站首页 http://www.icbc.com.cn/icbc/, 选择 "个人网上银行登录";

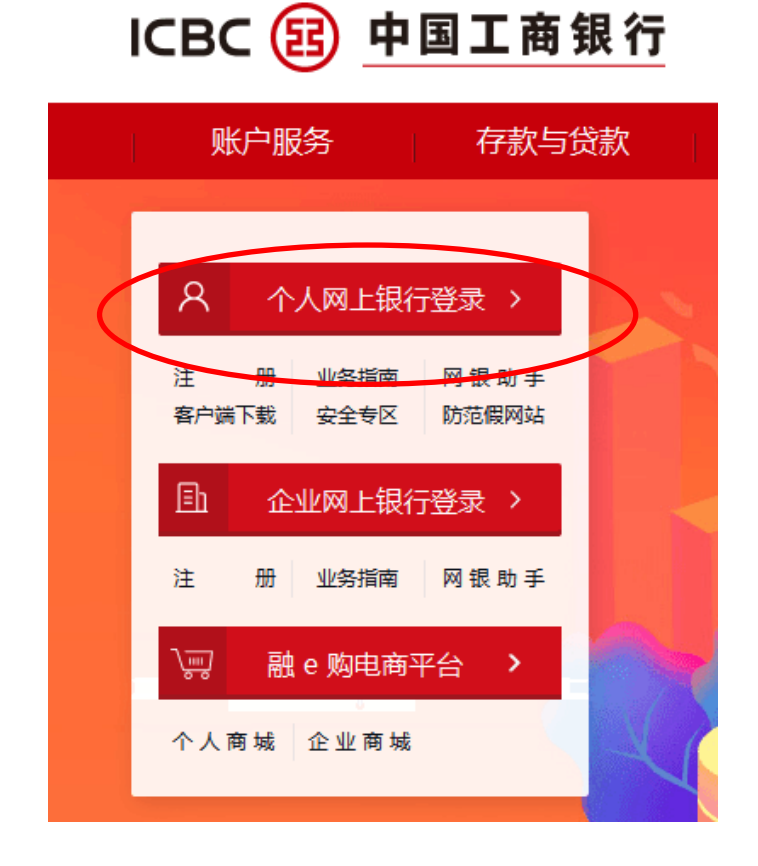

2.进入登录页面, 录入卡号、登录密码、验证码;
3.登录成功后, 请选择: 全部--基金.证券.期货--集中式银期注册

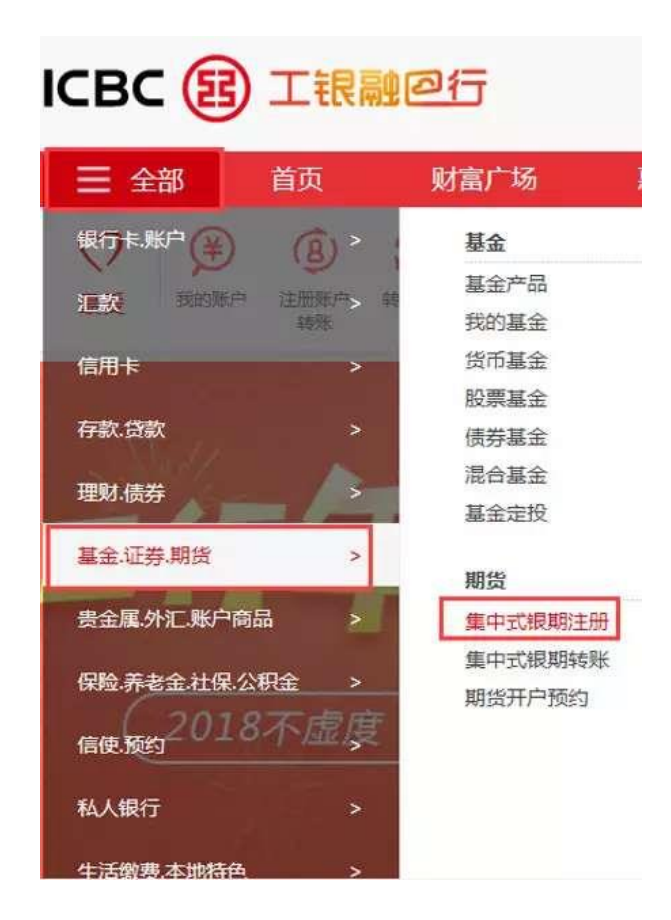

4. 阅读《中国工商银行集中式银期转账业务服务协议》后,在协议 下方"我已仔细阅读并同意以上服务协议"前打钩,再点击"下一步"

| 集中式银期注册                                                                                                    |                                                                                                    |  |  |  |
|----------------------------------------------------------------------------------------------------|----------------------------------------------------------------------------------------------------|--|--|--|
| 中国工商银行集中式银期转账业务服务协议                                                                                                    |                                                                                                    |  |  |  |
| 甲方:                                                                                                    |                                                                                                    |  |  |  |
| 乙方:中国工商银                                                                                                    | 段行股份有限公司                                                                                                    |  |  |  |
|                                                                                                    | 中国工商银行集中式银期转账协议                                                                                                    |  |  |  |
| 甲、乙双方依据《中华人民共和国合同法》、《中华人民共和国商业银行法》、《期货交易管理条例》、《人民币银行结算账<br>户管理办法》、《关于规范期货保证金存取业务有关问题的通知》等法律法规和规章、期货交易所交易规则、结算规则的规定以<br>及乙方现行有关业务管理的规定,就乙方为甲方提供期货保证金的转账服务,及其他相关事宜达成如下协议,供双方共同遵守。 |                                                                                                    |  |  |  |
|                                                                                                    | 第一章 双方声明                                                                                                    |  |  |  |
| <b>第一条</b> 甲方声<br>(一)甲方具4<br>( <sup>一</sup> )田方俱3                                                                                                    | 明如下:<br>每合法的期货投资资格,不存在法律、法规、规章和期货交易所交易规则禁止或限制其投资期货市场的情形。<br>F甘向乙方提供的所有证件。 容乳や会注、 百余、准确、 全勢和有效、 田方溶料发生态化时、 田方必须按照约会                                                                                                    |  |  |  |
| 第二十九条 本协议签<br>按有关法律法规和交易规<br>乙方在其网站或营业场所<br>第三十条 本协议所指<br>站或乙方经营场所发布之<br>第三十一条 本协议有<br>第三十二条 本协议中<br>第三十二条 本协议中<br>第三十三条 本协议中<br>柜面签署本协议的,目                                     | 智后,如国家法律法规、交易所交易规则发生变化,导致本协议有关条款与法律法律、交易规则冲突的,则的规定执行,如变更事项不影响协议其他条款继续履行,其他条款继续有效。修改或增补的内容将由<br>(以公告形式通知甲方,若甲方在七日内不提出异议,公告内容即成为本协议组成部分。<br>的通知方式除上述条款中已有约定外,可以是书面送达通知或公告通知。公告通知自公告在指定报刊、网<br>日起生效。<br>效期自双方签署至乙方依据第七章有关条款办理相关终止手续完结止或甲方办理撤销手续止。<br>涉及甲方的条款,对法人投资者和个人投资者都有效,如有特别注明的,仅对注明的投资者有效。<br>式两份,甲、乙双方各执一份,具同等效力。<br>1双方签署之日起生效;电子银行渠道签署本协议的,自甲方办妥建立银期转账手续之日起生效。 |  |  |  |
| $\frown$                                                                                                    | 日期:2018-11-15                                                                                                    |  |  |  |
| ■ 我已仔细阅读并同意↓                                                                                                    | 以上服务协议                                                                                                    |  |  |  |

5.核对开户银行信息,并正确填写个人信息。 期货公司名称:选择"浙江新世纪期货有限公司(人民币)" 期货资金账号:在我期货公司开立的期货资金账号,一般为六位数 营销代码:非必选项,可不用填写。 继续点击"下一步"。

| 请填写您的开户信息                          |
|------------------------------------|
| 请您选择集中式根期转账的银行账户:杭州                |
| 请填写并确认您的个人信息                       |
| 期货公司名称: 浙江新世纪期货有限公司(人民币) ▼ 期货资金账号: |
| 营销代码: (1)                          |
|                                    |
|                                    |

6. 出现确认选项,点击"确认"即可

| 益金、证券、期货 > 期货 > 集中式银期注册 |                         |
|-------------------------|-------------------------|
| 集中式银期注册                 |                         |
| 请确认您的开户信息               |                         |
|                         | 银行结算账号: 622             |
|                         | 币种:人民币 钞汇标志: 钞          |
| 请确认您的个人信息               |                         |
|                         | 期货公司名称:浙江新世纪期货有限公司(人民币) |
|                         | 期货资金账号: 1               |
|                         | 上一步 确认                  |

## 2 网银变更账号、解约

如果客户需要变更结算账户,选择"基金.证券.期货一集中式
 银期转账一集中式银期转账注册变更";

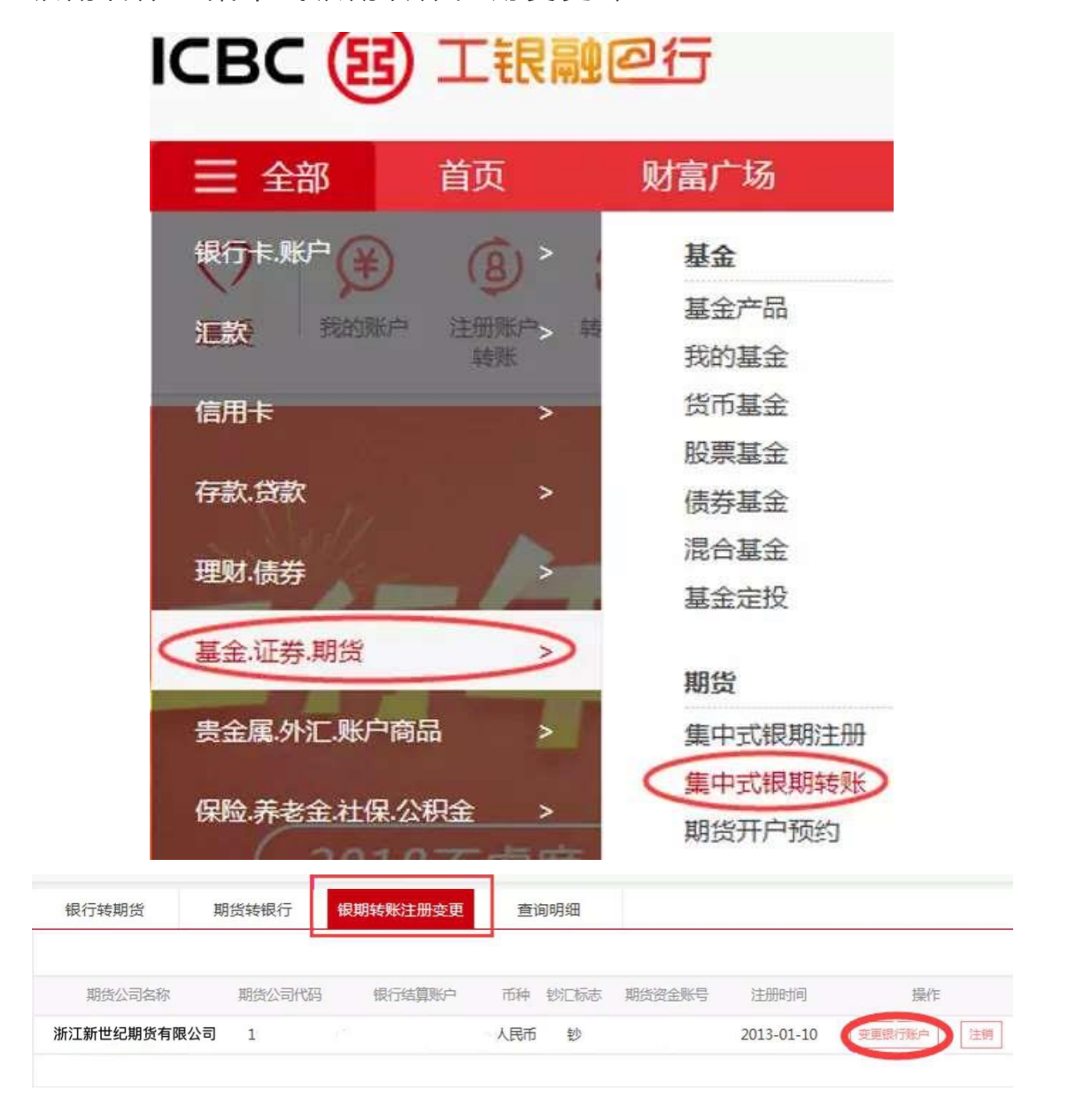

2. 点击"变更银行账户",可实现银期转账绑定银行帐号的变更;

| 请您选择新的银行结算账户( | 请选择                    |                |          |    |
|---------------|------------------------|----------------|----------|----|
|               | 您选择新的银行结               | 算账户币种须         | 与原账户币种保持 | 一致 |
| 请按下"工银电子密<br> | 阳器"的"确认"(<br>密码有效,请尽快完 | 建获取动态密<br>詞交易。 | 码。       |    |
| 动态密码:         | 116 7 12               |                |          |    |

3.如需解除银期转账绑定,点击"注销",确认后输入密码即可实现。

| 眼行转期货  | 期货转银行     | 银期转账注册变更 | 查询明细    |                                                                                                    |          |        |
|--------|-----------|----------|---------|----------------------------------------------------------------------------------------------------|----------|--------|
| 期货公司名称 | 期货公司代码    | 银行结算账户   | 币种 钞汇标志 | 期货资金账号                                                                                                    | 注册时间     | 操作     |
|        |           | 6222     | 人民币 钞   | 1                                                                                                    |          | 安運銀行账户 |
|        |           |          |         | 81 121 44 1.54 David                                                                                            |          |        |
| 请按     | 下"工银      | 目子密码器    | 都的"研    | 角认"银                                                                                                    | 获取运      | 加态密码。  |
|        | 为保证       | 动态密码     | 有效,请    | 尽快完                                                                                                    | 成交易      | •      |
|        | 动态密始      | *        |         |                                                                                                    |          |        |
|        | 除证于码      | :        | vbs     | 2V                                                                                                    | 刷度用给     | ST-AS  |
|        |           | -        |         | No. of the second second second second second second second second second second second second second second se | 1 P      |        |
|        | JUL WE HO |          |         |                                                                                                    | M#237(22 |        |

3 手机签约

1.确定工行卡已开通手机银行,下载安装"中国工商银行"手机 APP,输入手机号、密码登录;

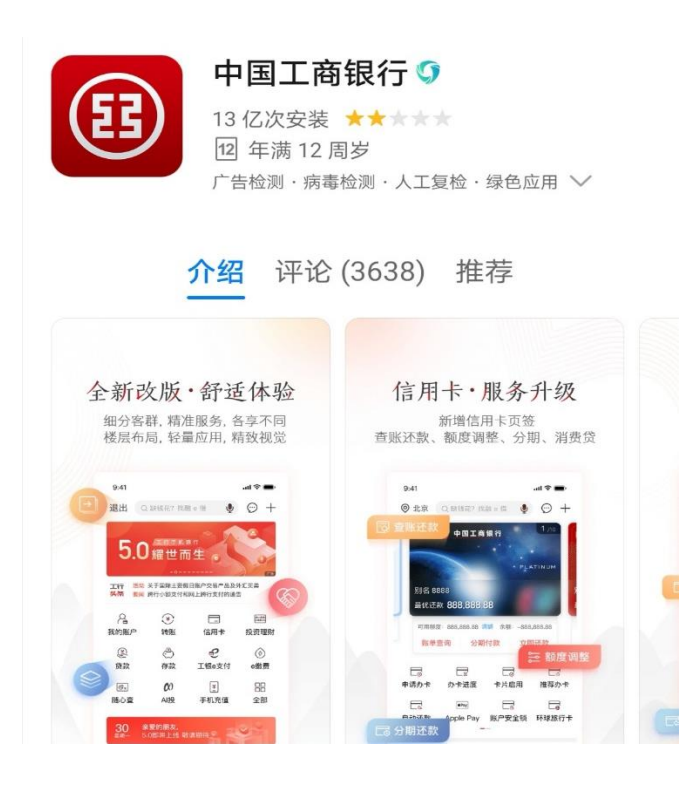

2.在主页搜索"期货"功能,并点击,选择"集中式银期转账注册";

| 退出 Q 搜功                                             | 」能 搜产品                          | Ų | ⊕ +•                                                                                   |
|-----------------------------------------------------|---------------------------------|---|----------------------------------------------------------------------------------------|
| HUAWEI<br>*****<br><b>手机银行用户</b><br>下单即送小天都<br>点击购买 | P40 5G<br>尊 <b>享活动</b><br>9蓝牙音箱 |   | <b>1</b><br>10<br>10<br>10<br>10<br>10<br>10<br>10<br>10<br>10<br>10<br>10<br>10<br>10 |
| Q 期货                                                |                                 | 8 | 取消                                                                                     |
| 功能                                                  |                                 |   |                                                                                        |
| •••• 期货                                             |                                 |   |                                                                                        |

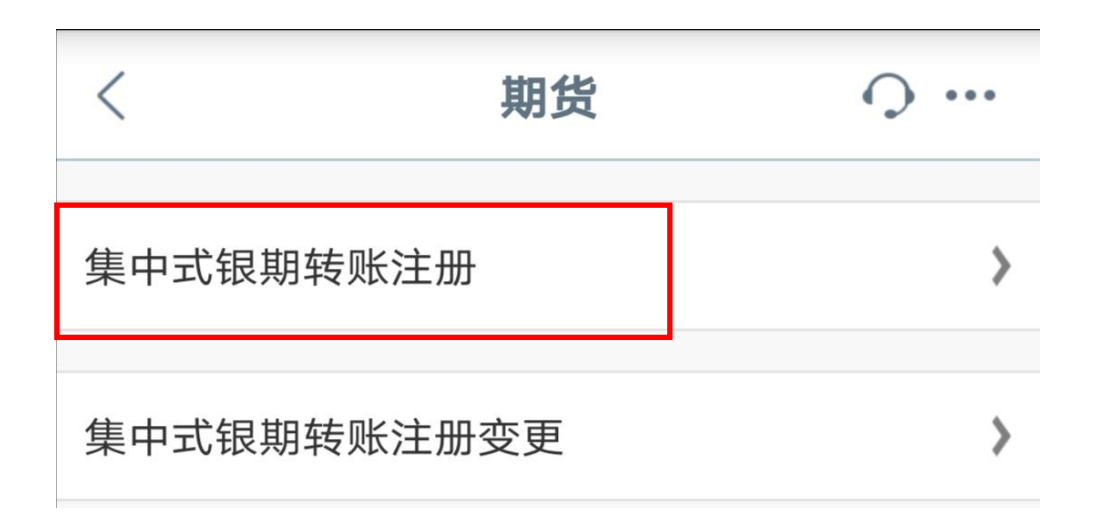

3.输入"新世纪期货"查询,并点击进入注册界面,勾选阅读协议, 点击"下一步",核对信息无误后,点击"确定"即可完成签约。

| < 选择期货公司    |    |
|-------------|----|
| Q 新世纪期货     | 查询 |
| 浙江新世纪期货有限公司 | >  |

| <                                 | 注册          | 下一步   |  |  |
|-----------------------------------|-------------|-------|--|--|
| 期货公司名称:                           | 浙江新世纪期货有限公司 |       |  |  |
| 期货资金账号:                           | 此处输入6位资金账号  | 请输入   |  |  |
| 银行账户:                             | 62220       | 5     |  |  |
| 币种:                               |             | 人民币   |  |  |
| 钞汇标志:                             |             | 钞     |  |  |
| 营销代码                              |             | 可选输入项 |  |  |
| 3<br>我已阅读并同意《中国工商银行集中式银期转账<br>协议》 |             |       |  |  |

| < | ž                                           | 确定       |   |
|---|---------------------------------------------|----------|---|
|   | 银行账户:<br>币种:<br>钞汇标志:<br>期货公司名称:<br>期货资金账号: | 622202 1 | ] |